## 忘記密碼怎麼辦

點選【帳號登入】>【忘記密碼】。

|                   |     |      |      | 點選   |    |
|-------------------|-----|------|------|------|----|
| <mark>所有課程</mark> | 微學程 | 合作學校 | 繁簡轉換 | 帳號登入 | 註冊 |

| 歡迎登入系統                     | 8 |
|----------------------------|---|
| E-Mail : ada@3probe.com.tw |   |
| 密 碼:                       |   |
| (E-Mail或密碼錯誤)              |   |
| 驗證碼: <b>6BXDB</b> 重取驗證碼    | ) |
| 登入                         |   |
| 忘記密碼 註冊新帳號                 |   |

點選後會進入【忘記密碼】頁,此時輸入【E-Mail】和【驗證碼】後,點選 【確定】即可。

| <b>心記答</b> 幅<br>請於輸入另 | 〕<br>⊰成後,至您的 | e-mail收取密碼通知     | 信函。  |       |    |  |
|-----------------------|--------------|------------------|------|-------|----|--|
| 提醒您,妥                 | 善保管您的帳       | 號密碼,以保護您的        | 權益!  | 填寫    |    |  |
| E-Ma                  | il :         | ada@3probe.com.t |      |       |    |  |
| 驗證码                   | 馬:           | HF4D4            | HF4D | 4 重取驗 | 證碼 |  |
|                       |              | 確反               |      | 取消    |    |  |
|                       |              | ^                |      |       |    |  |

確定後,系統會寄發 E-mail,寄出通知信後會出現彈跳視窗,點選【確定】,再 進 Mail 收信即可。

| 💿 位於 www.ewant.org 的網頁表示: | x |
|---------------------------|---|
| 通知信已送出,請至您的Email收取回信函!    |   |
|                           | f |
|                           |   |
|                           |   |

收到信件後·點選信件裡的網址·輸入【E-mail】、【新密碼】及【確認新密碼】 後·點選【送出】·便可成功重設密碼。

| 育網 | (ewant)忘記密碼通知函 □ w件厘 x                                                                                                |
|----|----------------------------------------------------------------------------------------------------|
| +  | <b>ewant 斉網</b> <vwantofficial@gmail.com><br/>寄給 Ada ₪</vwantofficial@gmail.com>                                      |
|    | 這是一封自動發送的電子郵件,請不要回覆。<br>Ada 您好:<br>這封信件是由窝網(ewant)寄出,用來協助您處理忘記登入密碼的問題。<br>您於 2013/08/16 10:58 申請忘記密碼。                 |
|    | 請您至下列網址設定您的密碼:<br><u>http://www.ewant.org/Hero/XFile/ResetPassword.aspx?code=a621b40e-af86-4547-ab0d-04638ec23c7e</u> |

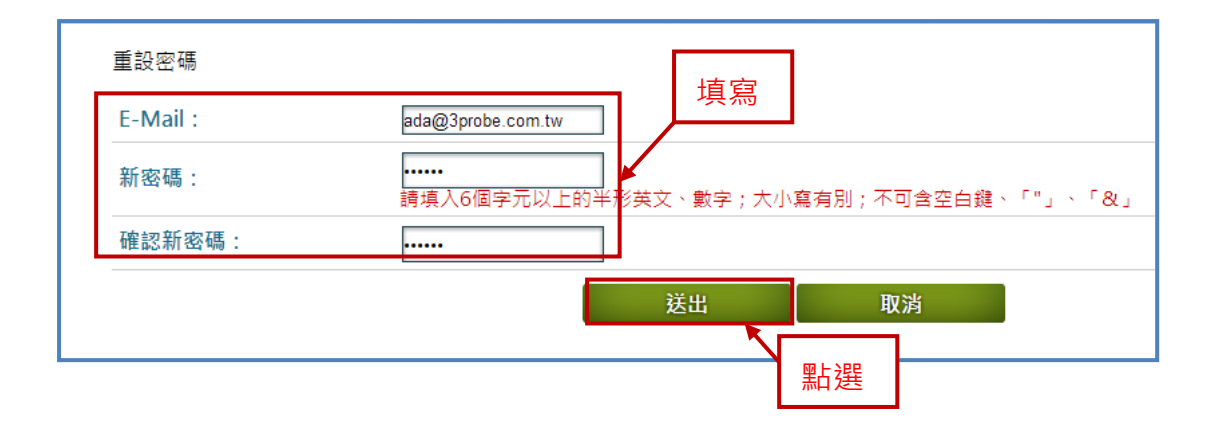